# Biometria

Sistema de identificação do usuário e do cliente através da digital.

# Leitores Homologados no Sistema

# iDBio Pro (Control iD)

Informações adicionais podem ser encontradas em Leitor Biométrico iDBio.

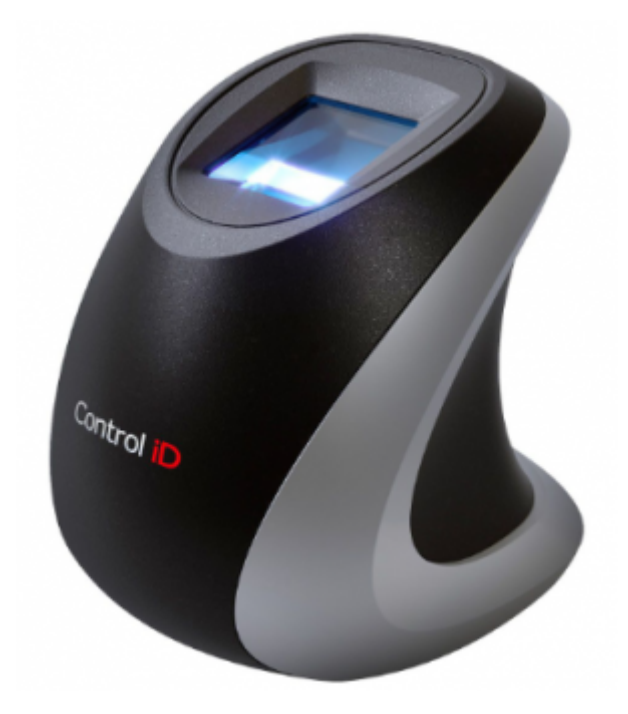

Informações Adicionais(Fabricante)

Tipo de armazenamentoNo dispositivoVelocidade de identificação1.000 usuários por segundoQuantidade de digitais3.000 templates

#### Integração

• Deve-se utilizar no mínimo a versão 1.2.2 do firmware do equipamento.

• O arquivo **libcidbio.dll**, que é a dll de comunicação com o equipamento, deve ser colocada junto com o executável do IntelliCash, sendo no mínimo a versão de **18/10/2018 10:25**.

# FS88H (Futronic)

Informações adicionais podem ser encontradas em FS88H FIPS201/PIV Compliant USB2.0 Fingerprint Scanner.

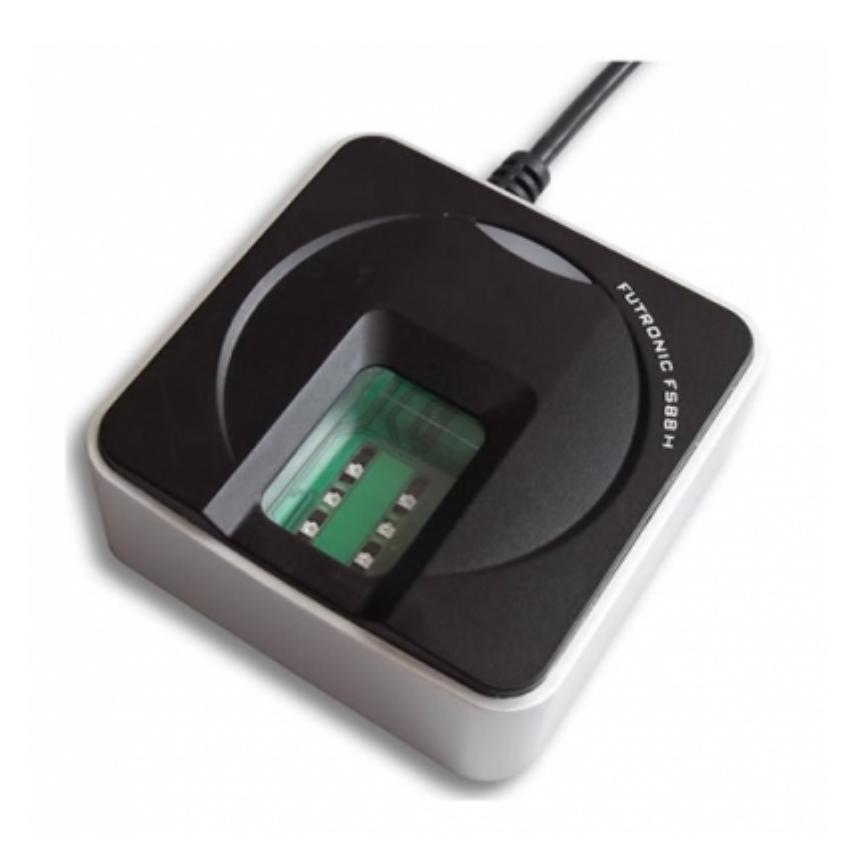

#### Informações Adicionais(Fabricante)

| Janela de detecção            | 16,26mm x 24,38mm                    |
|-------------------------------|--------------------------------------|
| Tipo de sensor                | FingerPrint Óptico (CMOS Câmera)     |
| lluminação do sensor          | Leds infravermelhos                  |
| Resolução                     | 500 DPI, 480 x 320 pixel             |
| Captura da imagem             | Escala de cinza - 256 níveis (8bits) |
| Forma da captura              | 01 dedo pousado (batido)             |
| Tamanho da imagem capturada   | 150 Kbyte                            |
| Detecção de dedo vivo         | Com LFD (detecção de dedo vivo)      |
| Padrão da imagem              | WSQ                                  |
| Tamanho do template (minutia) | 3 Kbyte                              |
| Precisão da impressão digital | FAR=0.000001, FRR=0.001              |
| Tempo de escaneamento         | 0,01 segundo por matching            |

3/24

# Rotação permitida do dedo± 15°Vida útilAcima de 1.000.000 (um milhão de toques)

Notas Adicionais(IWS)

Tipo de armazenamentoBanco de dadosFormato do TemplateHash em hexadecimal

#### Integração

 Na pasta principal da aplicação que irá utilizar o leitor biométrico deve-se ter as seguintes **DLL**, nas versões mínimas conforme mostradas na imagem:

| Nome             | Data de modificação | Versão do arquivo | Versão do produto |
|------------------|---------------------|-------------------|-------------------|
| CIDBio.dll       | 18/10/2018 10:25    | 1.0.4.0           | 1.0.4.0           |
| S FTRAPI.dll     | 13/11/2014 08:24    | 4.2.2029.176      | 4.2.2029.176      |
| 🗟 ftrMathAPI.dll | 11/11/2016 18:30    | 1.0.1.95          | 1, 0, 1, 95       |
| ftrScanAPI.dll   | 15/07/2018 22:35    | 13.7.3612.1560    | 13.7.3612.1560    |
| ftrWSQ.dll       | 17/05/2017 09:42    | 1.0.0.4           | 1.0.0.4           |

# **Conceitos e Definições**

# Template

Sequência de caracteres e números que juntos representam uma digital. Por exemplo, suponha que para representar a digital do dedo indicador capturada pelo leitor biométrico, seja registrado o seguinte template:

```
XmVB065rBDnL0S3035H+sUM88WV1ikFfLmVpWtzs8M1K1KtFJEgviaKVEgdcWcOQ6rJbRd1mjAwy
3NVoiqOQfT5+KLag5WSnGd27au/PDe1E2Mt+Kqvm2JTFk3PIHuGONvtcq6ugo86JsY4NuygVoRNn
ZVriKkmzIvXMj8Uk1jeQNK+t6HySR0MnwOObxmiCw2EPb9ejvUQQi9p0TZh3fCupsSpEdnNnarY1
kJbj/jkI9MeReMMv8SYAOmpg1ehH52paiAVA17aoM3nnVSOst6XRxmU12FZRRI6E21c1NuukcSYH
8RRCvquKjEqxoyMot02MUoXopoy3NIqa/bFoXpn0FdJfyqy8pFszvV+ylb36ymnxkSSEUjQiZ7p0
yxB7XSVY+DOE1araV5pHMMfn/6WfQnpWTQ+kYa/cgNzM6UmrEsHu0k9h3IwJWp/c8HPL//9B18i+
ynsBAAA
```

# Verificação 1:1

Este método de autenticação confirma ou nega a identidade de uma pessoa usando uma varredura biométrica e normalmente segue a <u>apresentação física de um documento de identificação</u> (por

exemplo, cartão de seguro social, carteira de motorista, etc.) ou a entrada de uma credencial pessoal (por exemplo, PIN, nome de usuário/senha). A credencial fornecida localiza um modelo biométrico armazenado que foi vinculado a ele apartir de um registro anterior. Depois que a credencial é fornecida, a pessoa digitaliza sua biometria e o modelo capturado é comparado apenas com o modelo armazenado que foi localizado com a credencial. A verificação biométrica responde à pergunta:

#### Você é quem diz ser?

## Identificação 1:N

Esse método de identificação determina a identidade de uma pessoa <u>sem qualquer reivindicação</u> <u>prévia necessária</u> e responde à pergunta:

#### Quem é você?

Ela confirma a identidade de um indivíduo comparando um modelo biométrico escaneado com todos os modelos biométricos armazenados no banco de dados. Um sistema biométrico usando a abordagem um-para-muitos encontra uma identidade de um banco de dados em vez de verificar uma identidade reivindicada ou pesquisar uma parte segmentada de modelos biométricos armazenados.

## FAR(False Acceptance Rate)

**FAR** que significa em inglês **False Acceptance Rate**, está relacionado com o erro do sistema ao permitir o acesso de indivíduos que não estão autorizados. **FRR** em inglês significa **False Rejection Rate**, e tem a ver com o erro do sistema de não autorizar o acesso de um indivíduo que possui autorização legítima para este acesso.

Quanto maior for a necessidade de segurança, menor deverá ser o FAR. Quanto maior for a necessidade de performance, menor deverá ser o FRR. O acesso a um setor, que normalmente é feito por poucas pessoas, pode ter um FRR mais alto para que se tenha um FAR muito baixo.

Teoricamente, o ponto ideal estará próximo do **EER**, que em inglês quer dizer **Equal Error Rate**, ou proporção de erro equilibrada. Se um sistema biométrico tem EER de 0,1%, isso significa que o sua eficácia será 99,9%. No mundo real, dificilmente uma solução usará o EER, mas certamente é à partir dele que serão dosadas as necessidades de segurança e performance.

Mais informações podem ser acessadas em Bayometric - False Acceptance Rate.

# Configuração do Leitor Biométrico

Deve-se sempre utilizar as configurações padrões a menos que seja expressamente instruído a

5/24

modificar. A configuração incorreta pode levar o leitor a aceitar templates inválidos ou parar de funcionar.

Pode ser acessada em:

Gerenciamento → Configuração → Outras Configurações → Aba Biometria

Segue a imagem da tela:

| 🎲 Configurações — 🗆 🗙                                                                |
|--------------------------------------------------------------------------------------|
| Geral SPED Produtos Matriz & Filiais IWMS Biometria                                  |
| ✓ Utilizar Leitor Biométrico                                                         |
| 🗌 Usar configuração por máquina                                                      |
| Leitor: Control ID - iDBio Pro                                                       |
| Valor do porcentual mínimo para a qualidade da imagem de captura: 70,00 %            |
| Valor do porcentual mínimo para<br>considerar o match entre 2<br>templates: 100,00 % |
| Variância mínima para captura de um dedo: 1.000 (Default: 1000)                      |
| Valor mínimo para 2 templates serem<br>considerados iguais: 12.300 (Default: 12300)  |
| Bipe do leitor: 🗹 Ligado                                                             |
| Formato do template:                                                                 |
| Generation Comunicar Parâmetros 🧔 Atualiza Firmware                                  |
|                                                                                      |
|                                                                                      |
|                                                                                      |
| 🗙 Cancelar 🗸 Salvar                                                                  |

Nesta tela, teremos:

Utilizar leitor biométrico: Habilita o sistema a utilizar biometria.

**Usar configuração por máquina:** O sistema passa a utilizar a configuração gravada no arquivo **IntelliCash3.ini** tag **BIOMETRIA**, podendo o cliente utilizar um leitor específico para uma determinada máquina. Segue a imagem:

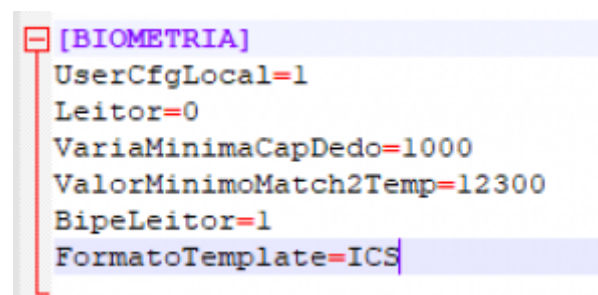

Leitor: Indica qual leitor será utilizado.

Valor do porcentual mínimo para a qualidade da imagem de captura: Esta é uma configuração genérica. A cada captura, a função do leitor, retorna um porcentual de 0-100 que define a qualidade da imagem do dedo capturado. Com esta configuração, a cada captura, se a qualidade for inferior ao valor informado aqui, será pedido para o usuário efetuar uma nova captura. O valor default é de **70%**.

Valor do porcentual mínimo para considerar o match entre 2 templates: Esta é uma configuração genérica. A função MatchTemplates retorna um valor entre 0-20000 que define a semelhança entre 2 templates. Neste caso, estamos setando o valor mínimo em porcentagem para considerar dois templates iguais. O valor default é de **100%**.

## iDBio Pro (Control iD)

Variância mínima para captura de um dedo: Parâmetro interno do leitor biométrico. O valor default é **1000**.

**Valor mínimo para 2 templates serem considerados iguais:** Este é um parâmetro de biometria chamado SIMILIARITY THRESHOLD. É definido pelo <u>valor ideal</u> entre os parâmetros FAR(False Acceptance Rate) e FRR(False Rejection Rate). O valor default é **12300**.

**Formato do Template:** Define o formato do template a ser utilizado pelo leitor biométrico. O valor default é **ICS**. Segue:

| ANSI      | Modelo de minúcia padrão ANSI/INCITS 378                                                   |     |
|-----------|--------------------------------------------------------------------------------------------|-----|
| ANSI_PLUS | Modelo de minúcia padrão ANSI/INCITS 378 com dados de propriedade exclusiva da Innovatrics | ICS |
| ISO       | Modelo padrão de minúcias ISO/IEC 19794-2                                                  |     |
| ISO_PLUS  | Modelo de minúcia padrão ISO/IEC 19794-2 com dados proprietários da Innovatrics anexados   |     |

**CS** Formato de modelo proprietário da Innovatrics que contém informações sobre minúcias e padrões

Atualmente o algoritmo de busca e comparação **ICS** é o mais rápido sendo que não deve-se alterar esta configuração.

Para os 3 botões no rodapé da tela, temos:

1) Comunicar: Conecta no dispositivo e tenta ler as informações do mesmo, exibindo a mensagem:

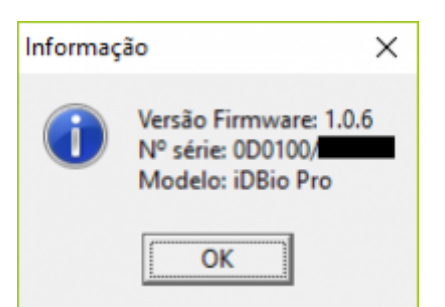

**2) Parâmetros:** Lê todos os parâmetros gravados no leitor biométrico e exibe o mesmo na tela, conforme a imagem:

| Informaç  | ão >                                                   | < |
|-----------|--------------------------------------------------------|---|
| <b>()</b> | [ID 1] Variância mínima de captura do dedo: 1000       |   |
|           | [ID 2] Valor mínimo para igualar dois templates: 12300 | ) |
|           | [ID 4] Bipe do leitor: LIGADO                          |   |
|           | [ID 5] Formato do template: ICS                        |   |
|           | OK                                                     |   |

**3) Atualiza Firmware:** Atualiza o firmware do dispositivo, utilizando o arquivo disponível no site do fabricante.

## FS88H (Futronic)

No painel que é mostrado abaixo ao selecionar a opção deste leitor, temos:

| 🆓 Configurações                                                                                                    | _                                                    |                                    | ×   |
|----------------------------------------------------------------------------------------------------|------------------------------------------------------|------------------------------------|-----|
| Geral SPED Produtos Matriz & Filiais IWMS Biomet                                                                                                    | tria                                                 |                                    |     |
| ✓ Utilizar Leitor Biométrico                                                                                                    |                                                      |                                    |     |
| Usar configuração por máquina                                                                                                    |                                                      |                                    |     |
| Leitor: Futronic - FS88H<br>Control ID - iDBio Pro<br>Valor Futronic - FS88H<br>qualidade da imagem de captura: 70,00 %<br>Valor do porcentual mínimo para<br>considerar o match entre 2<br>templates: 100,00 %                          |                                                      |                                    |     |
| Detectar dedo falso:       ✓       (0         Desabilitar múltiplos dedos em um template(MIOT):       ✓       (0         Número máximo de frames no template:       3       ✓       (0         Valor de medida(FARN):       166       (0 | Default: M<br>Default: M<br>Default: 3<br>Default: 1 | 1arcado)<br>1arcado)<br>I)<br>.66) |     |
| 🦻 Teste Diodo Sensor 👻 🥰 Comunicar                                                                                                    | F                                                    | Parâmetro                          | os  |
| [FtrScanAPI.DLL] - Versão 13.8.3741.1673                                                                                                    |                                                      |                                    |     |
| [FtrAPI.DLL] - Versão 4.2.2029.176                                                                                                    |                                                      |                                    |     |
| 🗙 Car                                                                                                    | ncelar                                               | 🗸 Sah                              | /ar |

Detectar dedo falso: Habilita a função detect fake finger do leitor biométrico.

**Desabilitar múltiplos dedos em um template:** Não permite que no mesmo template seja utilizado dedos diferentes durante o processo de cadastro.

**Número máximo de frames no template:** Determina a quantidade de capturas que serão realizadas para criar o template final no processo de cadastro. Defini o valor mínimo em 3, pois é a mesma quantidade definida pelo iDBio da Control ID.

Valor de medida(FARN)(FARN = False Accept Rate Number): Este valor é a referência do framework do leitor biométrico para aceitar uma identificação. Foi mantido o valor padrão utilizado pelo SDK do fabricante.

Na parte inferior esquerda, temos as versões das principais DLL utilizadas pelo sistema para acessar o leitor biométrico, são elas:

FtrAPI.DLLVersão mínima 4.2.2029.176FtrScanAPI.DLLVersão mínima 13.8.3741.1673

A primeira possui as funções de manipulação do framework da Futronic e a segunda possui as

funções de manipulação do scanner do leitor biométrico.

Nos botões na parte inferior temos:

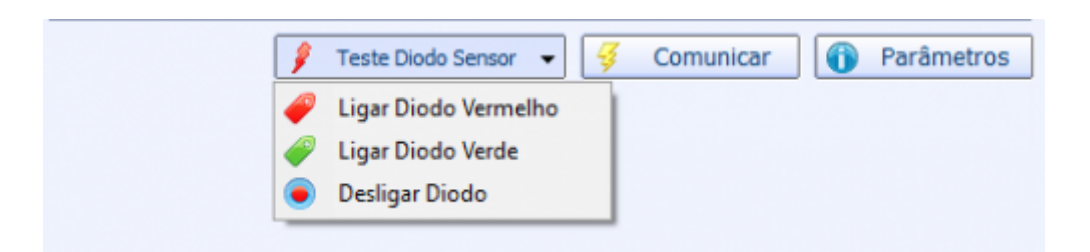

*Teste diodo sensor:* Permite manipular o diodo do sensor biométrico, conforme imagem abaixo:

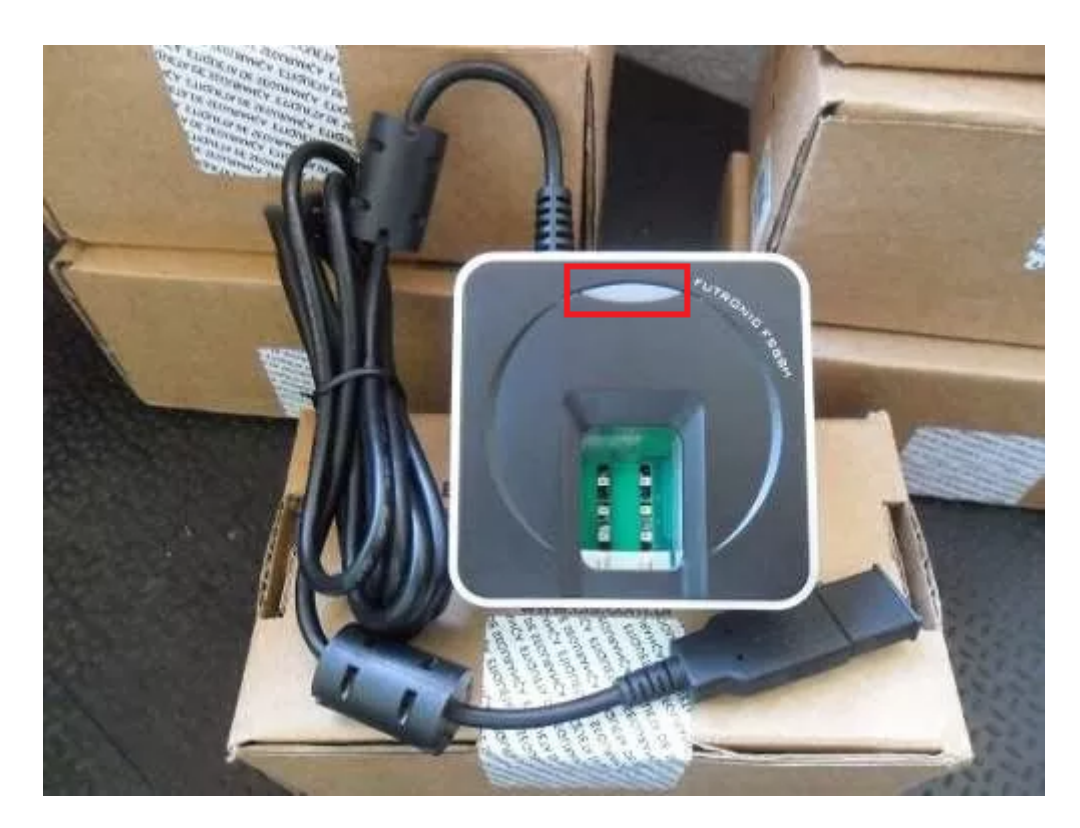

*Comunicar:* Efetua a abertura e o fechamento do dispositivo internamente para validar se a comunicação está funcional. Exibe uma mensagem simples, conforme abaixo:

| Last update: 2019/05/24<br>12:27 | manuais:intellicash:biometria http://wiki.iws.com.br/doku.php?id=manuais:intellicash:biometria&rev=1558697224 |
|----------------------------------|----------------------------------------------------------------------------------------------------|
|----------------------------------|----------------------------------------------------------------------------------------------------|

| 📸 Configurações                                                                                                    | – 🗆 🛛                                                                        |
|----------------------------------------------------------------------------------------------------|------------------------------------------------------------------------------|
| Geral SPED Produtos Matriz & Filiais IWMS Biomet                                                                                                    | ria                                                                          |
| ✓ Utilizar Leitor Biométrico                                                                                                    |                                                                              |
| Usar configuração por máquina                                                                                                    |                                                                              |
| Leitor: Futronic - FS88H                                                                                                    |                                                                              |
| Valor do porcentual mínimo para a<br>qualidade da imagem de captura: 70,00 %<br>Valor do porcentual mínimo para<br>considerar o match entre 2<br>templates: 100,00 % |                                                                              |
| Detectar dedo fals<br>Desabilitar múltiple<br>Número máximo de<br>Valor de medida(Fr<br>Teste Diodo Sensor 	 Comunicar                                               | fault: Marcado)<br>fault: Marcado)<br>fault: 3)<br>fault: 166)<br>Parâmetros |
| [FtrScanAPI.DLL] - Versão 13.8.3741.1673<br>[FtrAPI.DLL] - Versão 4.2.2029.176                                                                                       |                                                                              |
| X Can                                                                                                    | celar 🗸 Salvar                                                               |

*Parâmetros:* Mostra as informações configuradas no framework e que serão utilizadas no processo de cadastro e identificação, conforme imagem abaixo:

| 🍓 Configurações — 🗆 🗙                                                                                                    |
|----------------------------------------------------------------------------------------------------|
| Geral SPED Produtos Matriz & Filiais IWMS Biometria                                                                                                    |
| ✓ Utilizar Leitor Biométrico                                                                                                    |
| Usar configuração por máquina                                                                                                    |
| Leitor: Futronic - FS88H                                                                                                    |
| Valor do porcentual mínimo para a qualidade da imagem de captura:       70,00       %         Valor do porcentual mínimo para considerar o match entre 2 templates:       100,00       % |
|                                                                                                    |
| Detectar o<br>Desabilita<br>Número m<br>Valor de r<br>Valor de r                                                                                                    |
| [FtrScanAPI.DLL] - Versão 13.8.3741.1673<br>[FtrAPI.DLL] - Versão 4.2.2029.176                                                                                                    |
| 🗙 Cancelar 🗸 Salvar                                                                                                    |

# Cadastro da Biometria

Para efetuar o cadastro ou a alteração da biometria de um agente, deve-se acessar o menu:

Gerenciamento  $\rightarrow$  Cadastros  $\rightarrow$  Biometria  $\rightarrow$  Cadastro

Irá abrir a tela a seguir:

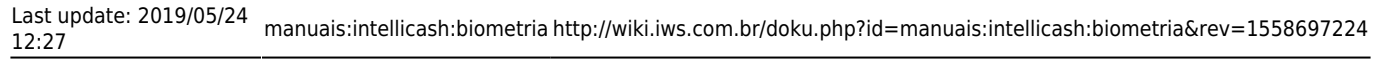

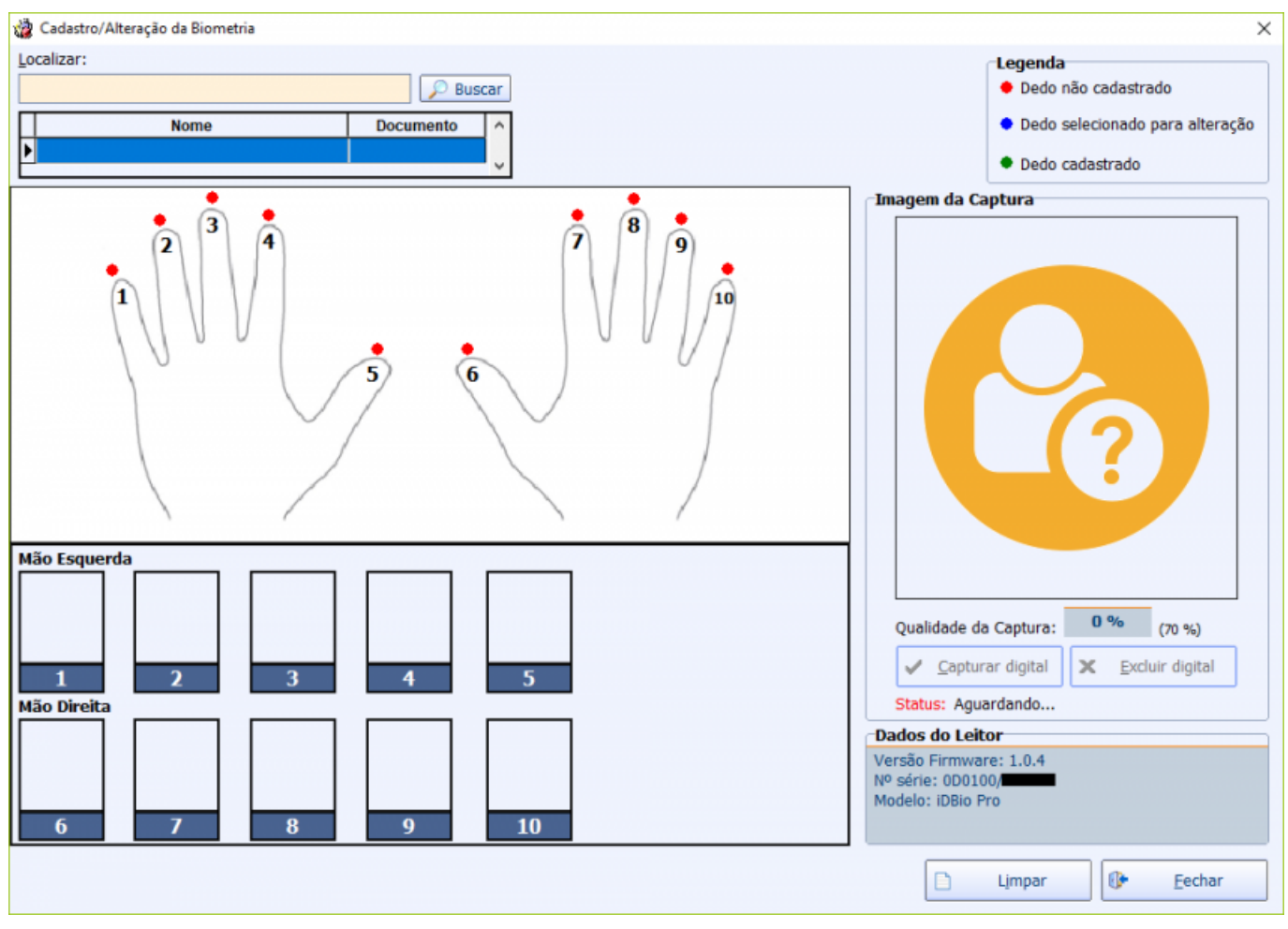

A seleção do dedo pode ser feita clicando no número do dedo no painel com o desenho das duas mãos ou no número do painel do rodapé que mostra as imagens de cada digital em miniatura.

1) Para efetuar o cadastro siga este fluxo na tela:

- Deve-se digitar o nome ou o documento do agente para que seja identificado e apareça no grid.
- Com o mouse, clique em um dos números que representa um dedo na imagem das duas mãos, efetuando a seleção do mesmo.
- Clique no botão Capturar digital e em seguida, peça para o agente <u>colocar o dedo selecionado</u> <u>anteriormente</u> no leitor biométrico. Neste momento, caso a qualidade da imagem de captura seja inferior ao valor configurado, será mostrada a mensagem:

| Confirma                                       | ação X                                                                                                    |  |  |  |
|------------------------------------------------|----------------------------------------------------------------------------------------------------|--|--|--|
| ?                                              | Valor da qualidade da imagem capturada da digital é inferior ao valor mínimo configurado!<br>- PORCENTUAL DA IMAGEM: 43 %<br>- PORCENTUAL CONFIGURADO: 70 % |  |  |  |
|                                                | Será necessário efetuar uma NOVA LEITURA.                                                                                                    |  |  |  |
| Deseja REFAZER a leitura da impressão digital? |                                                                                                    |  |  |  |
|                                                | <u>S</u> im <u>N</u> ão                                                                                                    |  |  |  |

No caso do cadastro ser efetivado sem problemas, será mostrada a mensagem:

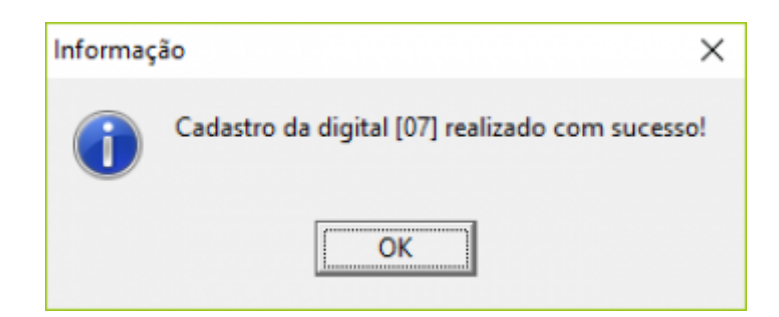

Lembrando que o template é gravado no banco de dados e também no dispositivo.

2) Para efetuar a atualização de um dedo já cadastrado, siga este fluxo na tela:

- Selecione o dedo cadastrado que deseja atualizar o template no número que representa o mesmo na imagem das duas mãos.
- Clique no botão Capturar digital, irá apresentar a mensagem:

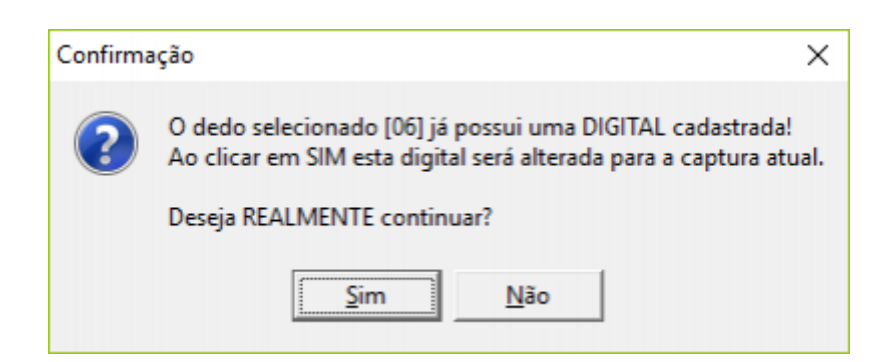

Ao clicar no botão **SIM**, o template será atualizado no banco de dados e no equipamento.

- 3) Para efetuar a **exclusão** de um dedo já cadastrado, siga este fluxo na tela:
- Selecione o dedo cadastrado que deseja excluir o template no número que representa o mesmo na imagem das duas mãos.
- Clique no botão **Excluir digital**, irá apresentar a mensagem:

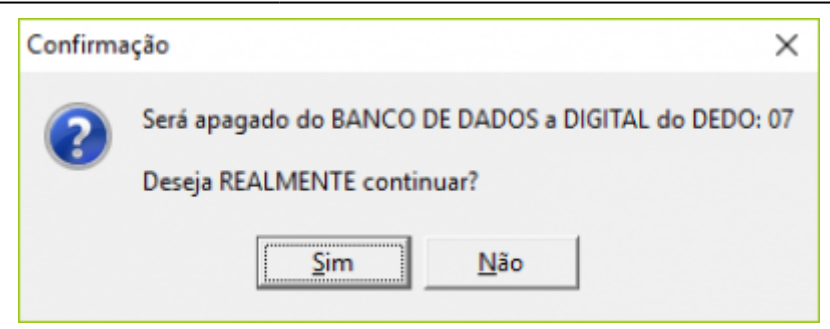

Ao clicar no botão **SIM**, o template será excluído no banco de dados e no equipamento.

O botão **Limpar** irá limpar todos os campos da tela, caso tenha algum agente já selecionado, permitindo selecionar novamente e efetuar alterações em outro agente.

O botão **Fechar** apenas fechar a janela de cadastro.

Vale ressaltar que na parte superior direita da tela, temos uma legenda, que indica as seguintes cores:

VERDEDigital cadastradaVERMELHODigital não cadastradaAZULDedo selecionado

Todos os templates e imagens gerados no processo de cadatro ou atualização são <u>criptografados com</u> <u>o algoritmo AES</u> e <u>em seguida compactados</u> para maximizar o uso do banco de dados e a segurança.

# **Gerenciamento dos Templates**

Somente disponível quando configurado o leitor iDBio Pro.

Para efetuar o gerenciamento dos templates cadastrados no equipamento, deve-se acessar o menu:

Gerenciamento  $\rightarrow$  Cadastros  $\rightarrow$  Biometria  $\rightarrow$  Gerenciamento

Irá abrir a tela a seguir:

15/24

|   | Biometria - Gerenciament                    | o de Template    |                             |             |           |             |          | × |
|---|---------------------------------------------|------------------|-----------------------------|-------------|-----------|-------------|----------|---|
|   | Versão Firmware: 1.0.6                      |                  |                             |             |           |             |          |   |
|   | GERENCIAMENTO DE TEMPLATE Nº série: 0D0100/ |                  |                             |             |           |             | D0100/   |   |
|   |                                             | 02.              |                             |             |           | Modelo: iE  | )Bio Pro |   |
|   | Loitor Piomótrico                           |                  |                             |             |           | Troación ic |          |   |
| 5 |                                             |                  | too Codoctuo doo com [      | liomotrio   |           |             |          |   |
| _ |                                             | .:: Agent        | tes Cadastrados com E       | siometria   | ···       |             |          |   |
| Ц | ID Agente                                   | Chave            | Nome                        | Docum       | ento      | Posição     | Gravado  | ^ |
| Þ | 1409220001                                  | 000030           |                             |             |           | 07          |          |   |
|   | 1409220001                                  | 000030           |                             |             |           | 01          |          |   |
| Г |                                             |                  |                             |             |           |             |          |   |
|   |                                             |                  |                             |             |           |             |          |   |
|   |                                             |                  |                             |             |           |             |          |   |
|   |                                             |                  |                             |             |           |             |          |   |
|   |                                             |                  |                             |             |           |             |          |   |
|   |                                             |                  |                             |             |           |             |          |   |
|   |                                             |                  |                             |             |           |             |          |   |
|   |                                             |                  |                             |             |           |             |          |   |
|   |                                             |                  |                             |             |           |             |          |   |
|   |                                             |                  |                             |             |           |             |          |   |
|   |                                             |                  |                             |             |           |             |          |   |
|   |                                             |                  |                             |             |           |             |          |   |
|   |                                             |                  |                             |             |           |             |          |   |
|   |                                             |                  |                             |             |           |             |          |   |
|   |                                             |                  |                             |             |           |             |          |   |
|   |                                             |                  |                             |             |           |             |          | ¥ |
| < |                                             |                  |                             |             |           |             | >        |   |
|   | AGUARDANDO INTERAÇÃO DO USUÁRIO             |                  |                             |             |           |             |          |   |
| 0 | 00000 Registros sincronia                   | ados / 000002 Re | gistros não sincronizados   |             | -         |             |          | 5 |
|   | Procurar no     Procurar no     Cadastrar   |                  |                             |             |           |             |          |   |
|   | Template não cadastra                       | ido!             |                             | Ľ.          | Leitor    |             |          |   |
| - |                                             |                  |                             |             |           |             |          | _ |
|   |                                             | Enviar           | 👝 Excluir Todos 🛛 🖌 Excluir |             | Atualizar |             | Fachar   |   |
|   | 3                                           | Templates        | Cadastros                   | Cadastro (2 | Atualizar |             | Fechar   |   |
|   |                                             |                  |                             |             |           |             |          | _ |
|   |                                             |                  |                             |             |           |             |          |   |
| N | esta tella temos as o                       | nções            |                             |             |           |             |          |   |

Nesta tela, temos as opções:

- **Procurar no leitor**: Permite que o usuário efetue um teste rápido, efetuando a comparação da digital de um agente presente com os templates cadastrados no dispositivo.
- Cadastrar: Abre a tela de cadastro, sendo um atalho rápido para a mesma.
- Enviar Templates: Envia para o leitor os templates que não foram encontrados pelo valor do campo CHAVE do grid. Neste caso, eles também estarão com o campo GRAVADO do grid desmarcado.
- Excluir Todos Cadastros: Apaga do leitor biométrico todos os templates cadastrados.
- Excluir Cadastro: Apaga do dispositivo somente o registro selecionado no grid, caso o campo GRAVADO esteja marcado.
- **Atualizar**: Efetua a comparação entre os dados do banco de dados com as chaves cadastradas no dispositivo, procurando registros que ainda não foram enviados para o leitor biométrico.
- Fechar: Fecha a tela de gerenciamento de template.

Na parte inferior do grid, podemos visualizar a imagem da quantidade de registros sincronizados e de registros não sincronizados. Deve-se sempre atentar a estes valores. Eles mostram a quantidade de correspondências entre os registros de biometria do banco de dados em relação aos valores gravados no banco de dados.

Caso o valor de registros não sincronizados seja diferente do valor de registros do grid, significa que no leitor temos mais chaves que o registrado no banco de dados, logo deve-se analisar a situação em que isso ocorreu para poder identificar um possível problema.

Ao clicar no grid com o botão direito, irá aparecer o seguinte menu:

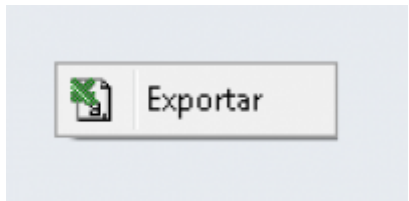

Sendo que esta opção permite que seja visualizado no **Excel** os ID gravados no leitor biométrico, permitindo identificar possíveis problemas de registros não sincronizados.

# Exportação e Importação de diferentes Templates

Somente disponível quando configurado o leitor iDBio Pro.

No IntelliCash, no menu Gerenciamento foi adicionada a seguinte opção no menu da Biometria:

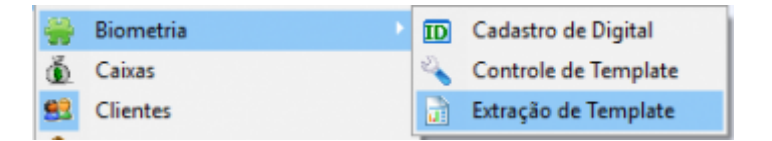

Ao acessar a mesma, será aberta a seguinte janela:

2025/06/16 05:26

17/24

Biometria

| 🎇 Extração de Templat              | e                           |              |                  |                    |                     | $\times$ |
|------------------------------------|-----------------------------|--------------|------------------|--------------------|---------------------|----------|
| Fabricante(Origem):                | Futronic - FS88H            | Fabricant    | e(Destino): Cont | rol ID - iDBio Pro | ¥                   |          |
| Fonte de Dados                     | -                           |              |                  |                    |                     |          |
| <ul> <li>Banco de Dados</li> </ul> | <ul> <li>Arquivo</li> </ul> |              |                  |                    |                     |          |
| 📑 Banco de Dados                   | Arquivo                     |              |                  |                    |                     |          |
| Cliente:                           |                             | $\mathbf{P}$ | Localizar        | Todos              |                     |          |
| #                                  | Nome                        |              | Document         | o Posição          | Última Alteração    | ^        |
|                                    |                             |              |                  | 07                 | 16/01/2019 15:04:11 |          |
|                                    |                             |              |                  |                    | 10/01/2019 13:10:00 |          |
|                                    |                             |              |                  |                    |                     |          |
|                                    |                             |              |                  |                    |                     |          |
|                                    |                             |              |                  |                    |                     |          |
|                                    |                             |              |                  |                    |                     |          |
|                                    |                             |              |                  |                    |                     |          |
|                                    |                             |              |                  |                    |                     |          |
|                                    |                             |              |                  |                    |                     |          |
|                                    |                             |              |                  |                    |                     |          |
|                                    |                             |              |                  |                    |                     |          |
| <                                  |                             |              |                  |                    | 3                   | ~        |
|                                    |                             |              | Limpar           | 🗧 🔤 🖉              | - Eechar            |          |
|                                    |                             |              |                  |                    | J [                 |          |

Onde podemos:

**1)** Importar do banco de dados os registros cadastrados para a Futronic. A imagem armazenada no banco de dados será utilizada para extrair o template da Control ID.

Last update: 2019/05/24 12:27 manuais:intellicash:biometria http://wiki.iws.com.br/doku.php?id=manuais:intellicash:biometria&rev=1558697224

| 🃸 Extração de Template                                                       |                   |                          |                 |                     | $\times$ |
|------------------------------------------------------------------------------|-------------------|--------------------------|-----------------|---------------------|----------|
| Fabricante(Origem): Futronic - FS88H Fonte de Dados Banco de Dados O Arquivo | Fabricante        | e(Destino): Control ID - | iDBio Pro       | <u>_</u>            |          |
| Banco de Dados 📗 Arquivo                                                     |                   |                          |                 |                     |          |
| Cliente:                                                                     | $\sim$            | Localizar <u>T</u> od    | 05              |                     |          |
| # Nome                                                                       |                   | Documento                | Posição         | Última Alteração    | ^        |
|                                                                              |                   |                          | 07              | 16/01/2019 15:04:11 |          |
|                                                                              |                   |                          | 80              | 16/01/2019 15:16:06 |          |
|                                                                              | Informação        | ×                        |                 |                     |          |
|                                                                              | Efetuada a extraç | ião de [002] templates!  |                 |                     |          |
|                                                                              |                   |                          |                 |                     | ~        |
| <                                                                            |                   |                          |                 | >                   |          |
| Progresso da Extração                                                        |                   | Limpar 🖗                 | <u>E</u> xtrair |                     |          |

É permitido desmarcar a seleção do checkbox a esquerda do grid.

**2)** Importar de um arquivo BMP que possui uma digital e o sistema irá extrair os dados da mesma e gravar no banco de dados como um template da Control ID.

2025/06/16 05:26

19/24

| 🎇 Extração de Template                                                                                                    |                                       | ×   |
|----------------------------------------------------------------------------------------------------|---------------------------------------|-----|
| Fabricante(Origem):       Futronic - FS88H       Fabricante(Destino):       Control ID - iDBio Pro         Fonte de Dados       Image: Arquivo                                                                                                    |                                       |     |
| Cliente: Documento(CPF/CNPJ): Posição do Dedo: 07 Arquivos                                                                                                    |                                       |     |
| #       Arquivo         C:UJsers\amont\Desktop\TEMPLATE-FTR_11012019083535.BMP         C:UJsers\amont\Desktop\TEMPLATE-FTR_11012019083537.BMP         C:UJsers\amont\Desktop\TEMPLATE-FTR_11012019083538.BMP         C:UJsers\amont\Desktop\TEMPLATE-FTR_11012019083540.BMP         C:UJsers\amont\Desktop\TEMPLATE-FTR_11012019083541.BMP         C:UJsers\amont\Desktop\TEMPLATE-FTR_11012019083541.BMP | Posição<br>07<br>07<br>07<br>07<br>07 | < > |
| 🗋 Limpar 🗳 Extrair 🚯                                                                                                    | Eechar                                |     |

Nesta interface, deve-se selecionar primeiramente um agente que será utilizado para cadastrar a biometria no banco de dados. Deve-se também digitar a posição do dedo no qual a imagem corresponde. Pode-se carregar vários arquivos.

É permitido desmarcar a seleção do checkbox a esquerda do grid.

Last update: 2019/05/24 12:27 manuais:intellicash:biometria http://wiki.iws.com.br/doku.php?id=manuais:intellicash:biometria&rev=1558697224

| 🍓 Extração de Template                                                                                                    | ×                          |
|----------------------------------------------------------------------------------------------------|----------------------------|
| Fabricante(Origem): Futronic - FS88H   Fonte de Dados   Banco de Dados   Arquivo                                                                                                    |                            |
| Cliente: Localizar<br>Documento(CPF/CNPJ): Posição do Dedo: 07 Arquivos                                                                                                    |                            |
| # Arquivo                                                                                                    | Posição ^                  |
| ✓       C:\Users\amont\Desktop\TEMPLA         ✓       C:\Users\amont\Desktop\TEMPLA         ✓       C:\Users\amont\Desktop\TEMPLA         ✓       C:\Users\amont\Desktop\TEMPLA         ✓       C:\Users\amont\Desktop\TEMPLA         ✓       C:\Users\amont\Desktop\TEMPLA         ✓       C:\Users\amont\Desktop\TEMPLA         ✓       C:\Users\amont\Desktop\TEMPLA         ✓       C:\Users\amont\Desktop\TEMPLA         ✓       C:\Users\amont\Desktop\TEMPLA | 07<br>07<br>07<br>07<br>07 |
| Progresso da Extração 📄 Limpar 🖗 Extrair 🕼                                                                                                    | <u>F</u> echar             |

# EasyCash

## Permissões

Para efetuar o gerenciamento das permissões, deve-se acessar:

Gerenciamento → EasyCash → Cadastros → Operadores de Caixa → Aba Permissões

Com o intuito de permitir ao cliente ter mais controle dos cadastros no frente de caixa, foi criado no IntelliCash duas novas permissões, conforme a imagem:

| 🗹 Permitir Vender utilizando a Descrição | Biometria                   |
|------------------------------------------|-----------------------------|
| 🗹 Efetuar Recebimento Recarga de Celular | Efetuar Cadastro            |
| 🗹 Permitir cadastrar Troca de Mercadoria | 🗌 Excluir Impressão Digital |

A permissão **Efetuar Cadastro** dá autorização para o operador efetuar cadastro de biometria no frente de caixa.

A permissão **Excluir Impressão Digital** dá autorização para o operador excluir uma impressão digital no frente de caixa, no caso de cadastro novo.

21/24

## Configurações

Para entras nas configurações do frente de caixa, deve-se acessar:

Gerenciamento  $\rightarrow$  EasyCash  $\rightarrow$  Configuração  $\rightarrow$  Configuração do PDV  $\rightarrow$  Aba Biometria

#### Acessando a seguinte tela:

| 🎲 Configuração PDV - EasyCash                               |             |                  |   | ×       |
|-------------------------------------------------------------|-------------|------------------|---|---------|
| Empresa SUPERMERCADO                                        |             | (                | - |         |
| Cadastro Troca de Mercadoria Fid                            | lelidade    | Biometria        |   | • >     |
| Permite Cadastrar Biometria no Frent                        | te de Caixa | 1                |   |         |
| Porcentual mínimo para a qualidade da<br>imagem de captura: | 70,00       | %                |   |         |
| Porcentual mínimo para o match entre<br>2 templates:        | 100,00      | %                |   |         |
| Digital a ser lida e cadastrada no<br>frente de caixa:      | 07          |                  |   |         |
|                                                             |             |                  |   |         |
|                                                             |             |                  |   |         |
|                                                             |             |                  |   |         |
|                                                             |             |                  |   |         |
|                                                             |             |                  |   |         |
|                                                             |             |                  |   |         |
|                                                             |             |                  |   |         |
|                                                             |             |                  |   |         |
|                                                             |             |                  |   |         |
|                                                             |             | 🚱 <u>F</u> echar |   | Alterar |

Ao clicar no botão Alterar:

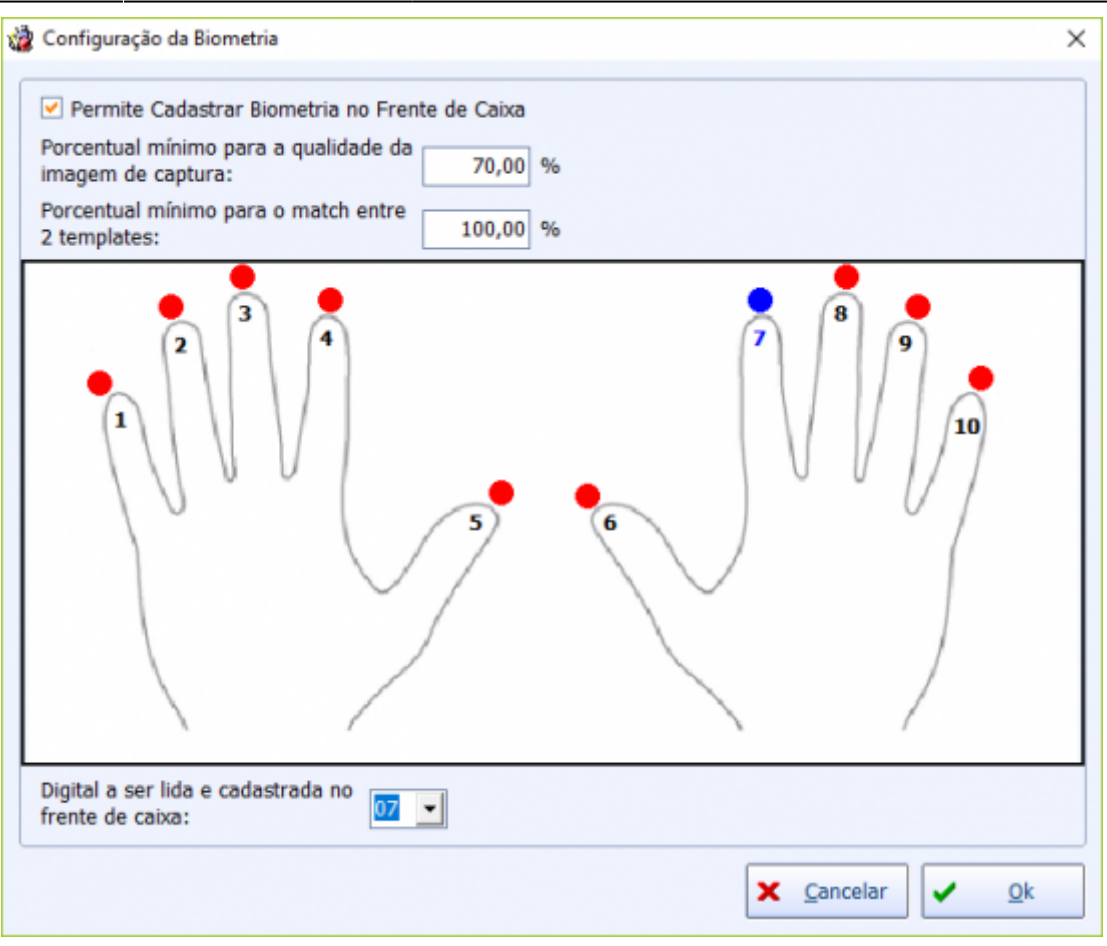

Nesta tela temos as seguintes opções:

**Permite Cadastrar Biometria no Frente de Caixa**: Esta opção é para o caso do cliente **não querer que nenhum cadastro de biometria seja realizado pelo frente de caixa**. Caso esteja marcada, quando o agente não for localizado no frente de caixa, não será exibida a opção de cadastro para o operador.

Porcentual mínimo para a qualidade da imagem de captura: Define o valor mínimo em porcentual da qualidade da imagem da impressão digital no momento da captura no leitor biométrico. Caso o valor retornado seja inferior será pedido para o operador refazer a leitura. O valor default é de 70%.

**Porcentual mínimo para o match entre 2 templates**: Define o valor mínimo em porcentual do nível de confiança no retorno da comparação entre dois templates. Caso o dispositivo ao comparar a digital do usuário com os templates cadastrados, retorne um valor inferior, não será garantido acesso, pedindo para realizar uma nova leitura. O valor default é de **100%**.

**Digital a ser lida e cadastrada no frente de caixa**: Para garantir agilidade no frente de caixa, deve-se escolher um dedo para ser o padrão na identificação e no cadastro. No momento do cadastro no frente de caixa, este dedo poderá ser alterado, sendo apenas uma sugestão. O valor default é o 07 que é o <u>dedo indicador</u>.

Nesta tela, por questão de segurança, foram adicionadas algumas validações, conforme descrito abaixo:

 Caso defina um porcentual mínimo para a qualidade da imagem de captura abaixo de 70%, irá mostrar o aviso:

| Confirma | ição X                                                                                                    |
|----------|----------------------------------------------------------------------------------------------------|
| ?        | Definir um porcentual mínimo para a qualidade da imagem de captura<br>abaixo de 70% pode invalidar o cadastro da biometria do cliente em<br>casos que precise de recuperação da informação apartir da mesma. |
|          | Deseja REALMENTE continuar?                                                                                                    |
|          | <u>Sim</u> <u>N</u> ão                                                                                                    |

 Caso defina um porcentual mínimo para a qualidade da imagem de captura abaixo de 50%, irá mostrar o aviso:

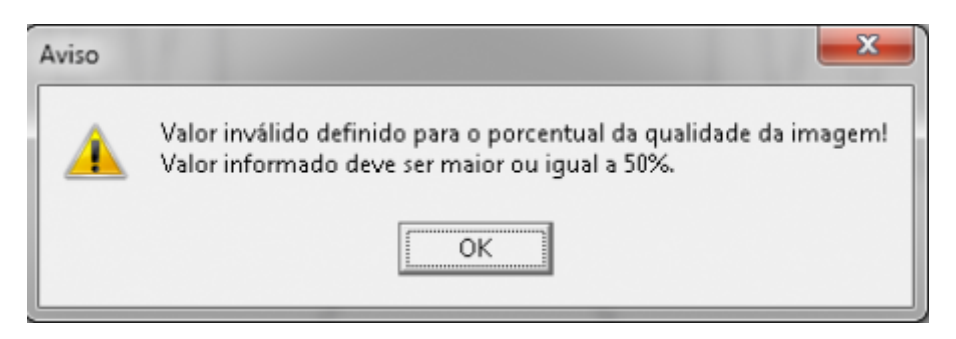

 Caso defina um porcentual mínimo para o match entre dois templates abaixo de 100%, irá mostrar o aviso:

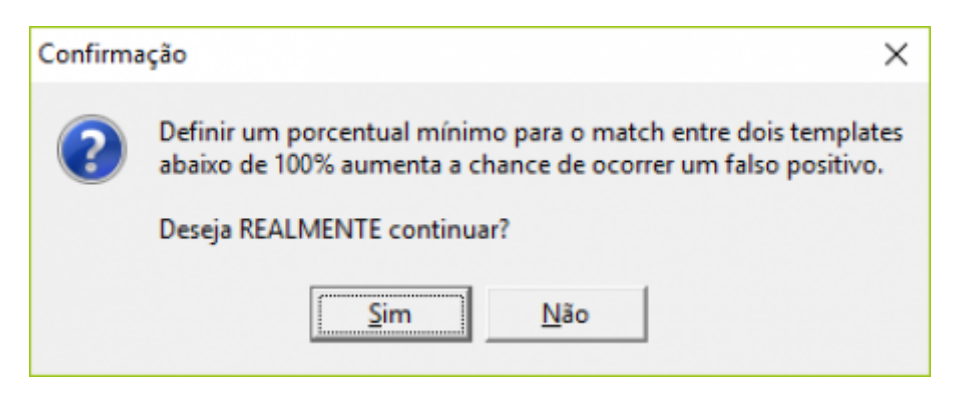

 Caso defina um porcentual mínimo para o match entre dois templates abaixo de 80%, irá mostrar o aviso:

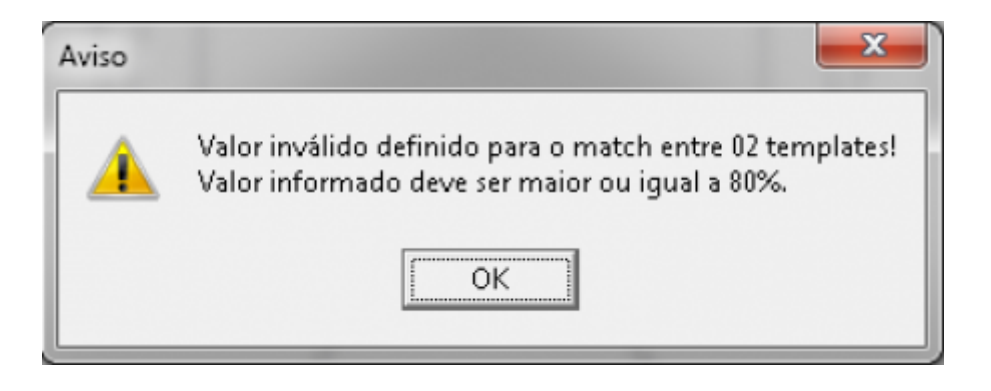

From: http://wiki.iws.com.br/ - **Documentação de software** 

Permanent link: http://wiki.iws.com.br/doku.php?id=manuais:intellicash:biometria&rev=1558697224

Last update: 2019/05/24 12:27